### Persona – Install on Windows Vista(64-bit) with Internet Explorer 9

11/14/2011

\*\*\*Make sure that you perform this install from Internet Explorer - screens may vary \*\*\*Disable your virus scan software and other firewalls for this installation

\*\*\*You must have Administrator rights to install this & close any open Persona sessions

### Go to http://codis.gardnerinc.com and click on here to proceed to the install page

### Read/print the instructions and then click on Persona Setup

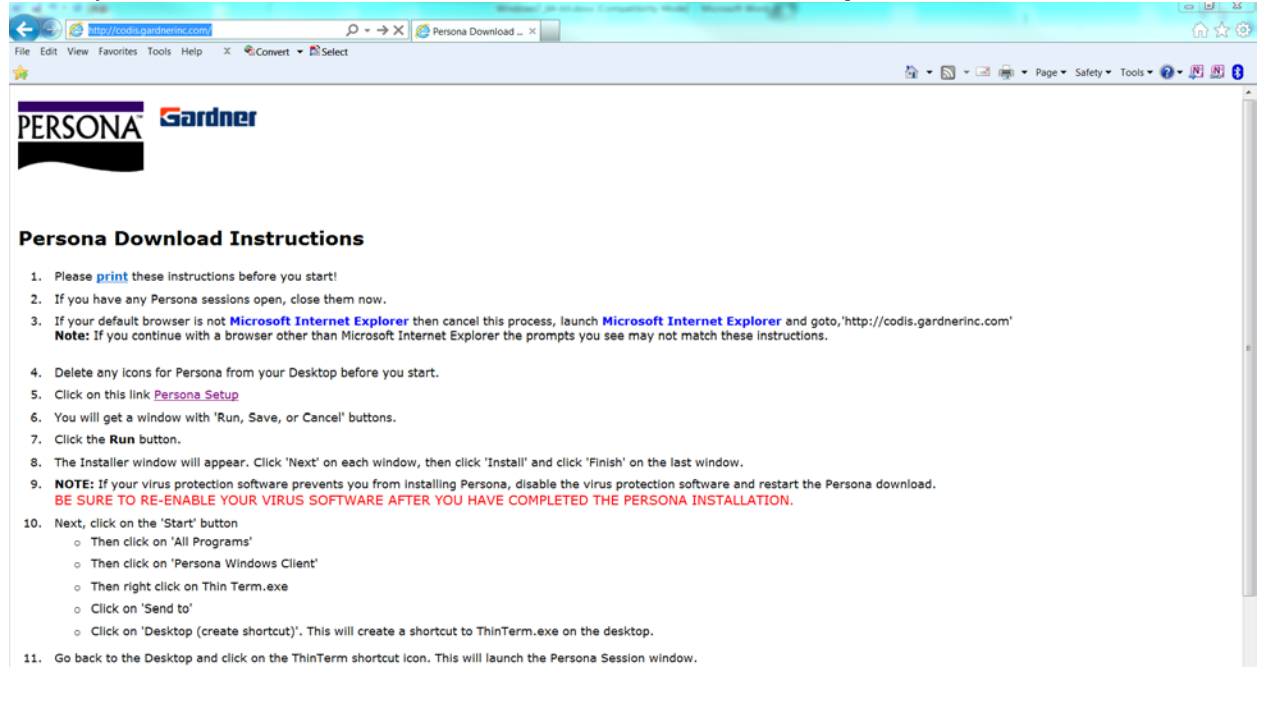

Notice the box that appears at the bottom of the Internet Explorer window. Click on Run

| Ihi | s will create a shortcut to ThinTerm.exe on the desktop.                        |     |      |   |        |   |
|-----|---------------------------------------------------------------------------------|-----|------|---|--------|---|
| in1 | Do you want to run or save Persona_WC32.exe (847 KB) from codis.gardnerinc.com? | Run | Save | • | Cancel | × |

The next window at the bottom of Internet Explorer says that it is not a commonly downloaded file and could harm your computer. Click Actions

| 'n | Ø | Persona_WC32.exe is not commonly downloaded and could harm your computer. |        |         | ×              |
|----|---|---------------------------------------------------------------------------|--------|---------|----------------|
| 1  | • |                                                                           | Delete | Actions | View downloads |

If you have **SmartScreen Filter** turned on, you will see the next two windows. When they pop up, you <u>may</u> have to click on **More Actions** otherwise click on **Run Anyway** 

| SmartSc                    | reen Filter - Windows Internet Explorer                                                                                                    |  |  |  |  |  |
|----------------------------|----------------------------------------------------------------------------------------------------|--|--|--|--|--|
| 8                          | This program might harm your computer<br>SmartScreen Filter has little or no information about this unsigned<br>program. Running this program might harm your computer.<br>Name: Persona_WC32.exe<br>Publisher: Unknown |  |  |  |  |  |
|                            | Don't run this program                                                                                                    |  |  |  |  |  |
|                            | Delet program                                                                                                    |  |  |  |  |  |
| More Options               |                                                                                                    |  |  |  |  |  |
| What's SmartScreen Filter? |                                                                                                    |  |  |  |  |  |

# Click on Run Anyway

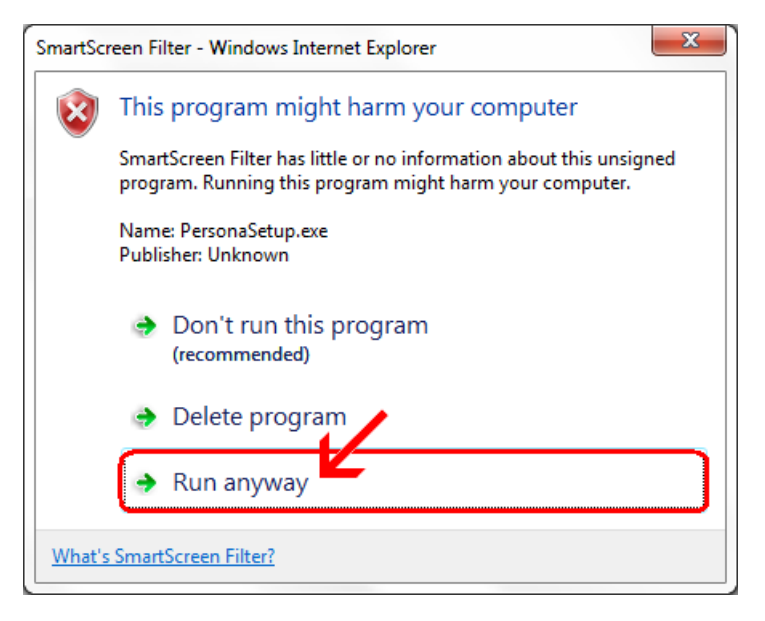

### Click Next

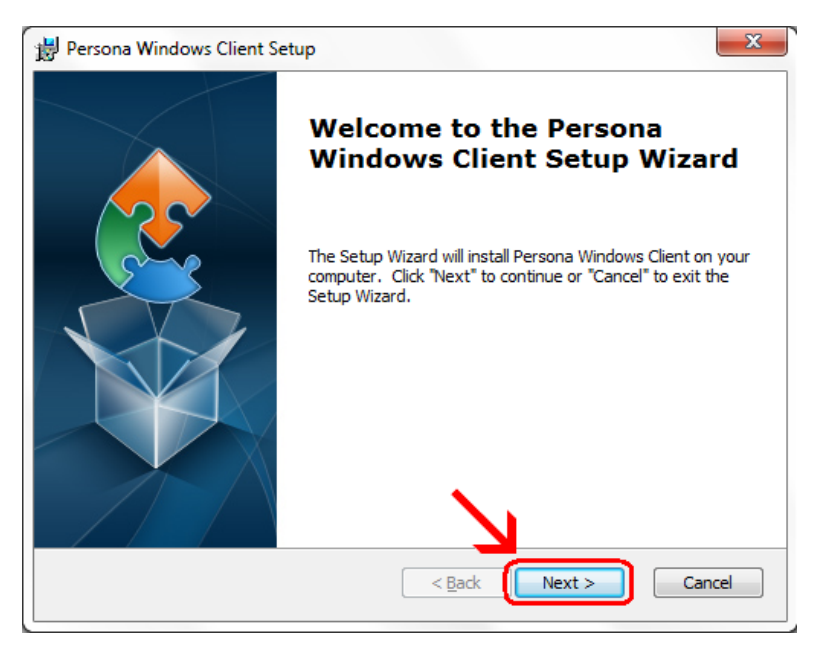

# Click Next

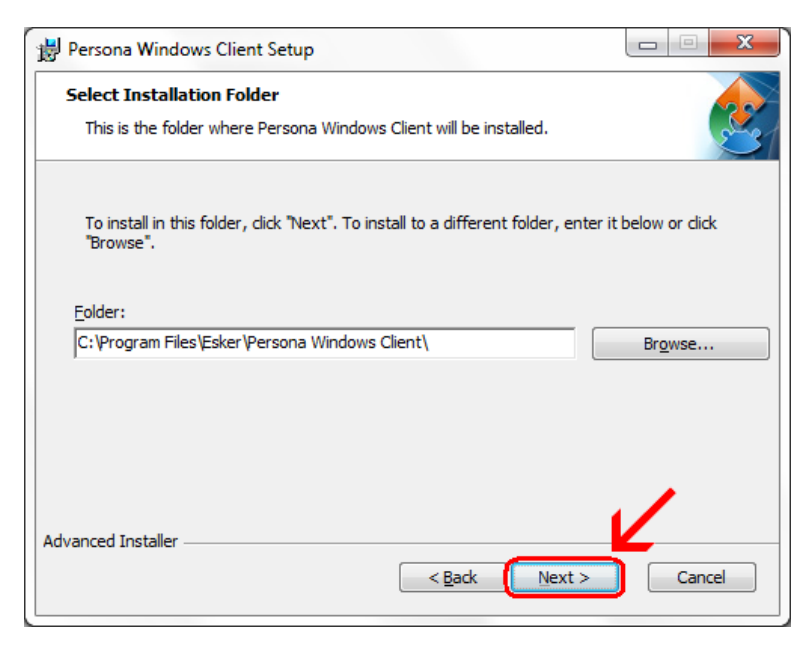

# Click Install

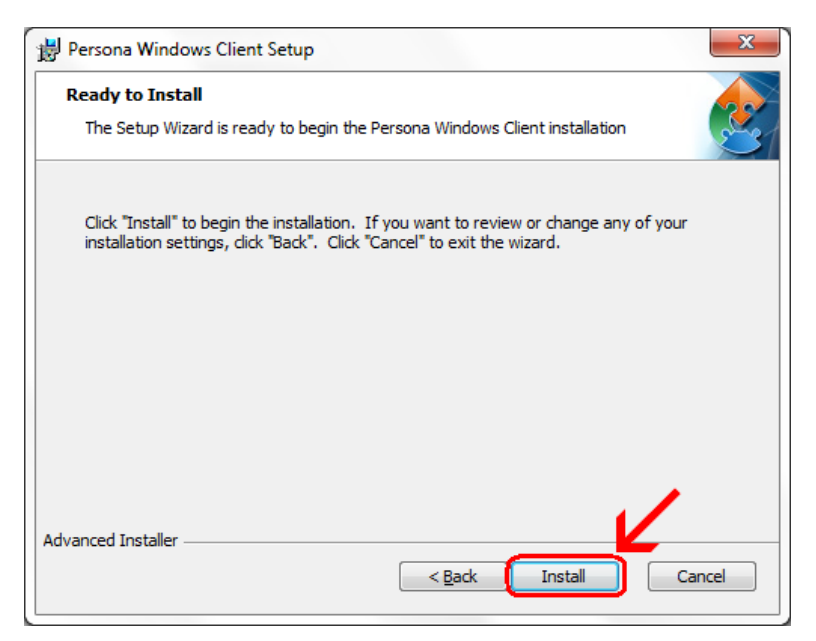

# Wait for the installation to complete (takes less than 1 minute)

| 1   | rsona Windows Client Setup                                                                         |   |
|-----|----------------------------------------------------------------------------------------------------|---|
|     | istalling Persona Windows Client                                                                   | 4 |
|     | Please wait while the Setup Wizard installs Persona Windows Client. This may take several minutes. |   |
|     | Status:                                                                                            |   |
|     |                                                                                                    |   |
|     |                                                                                                    |   |
|     |                                                                                                    |   |
|     |                                                                                                    |   |
|     |                                                                                                    |   |
| Adv | ced Installer                                                                                      |   |

If your screen goes dim and a window pops up about "An unidentified program wants access to your computer" click on **Allow** 

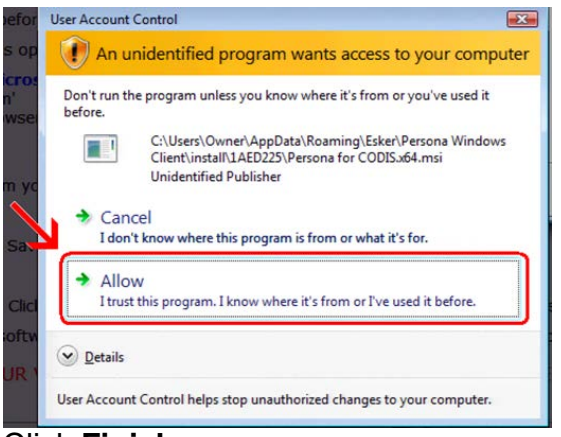

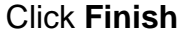

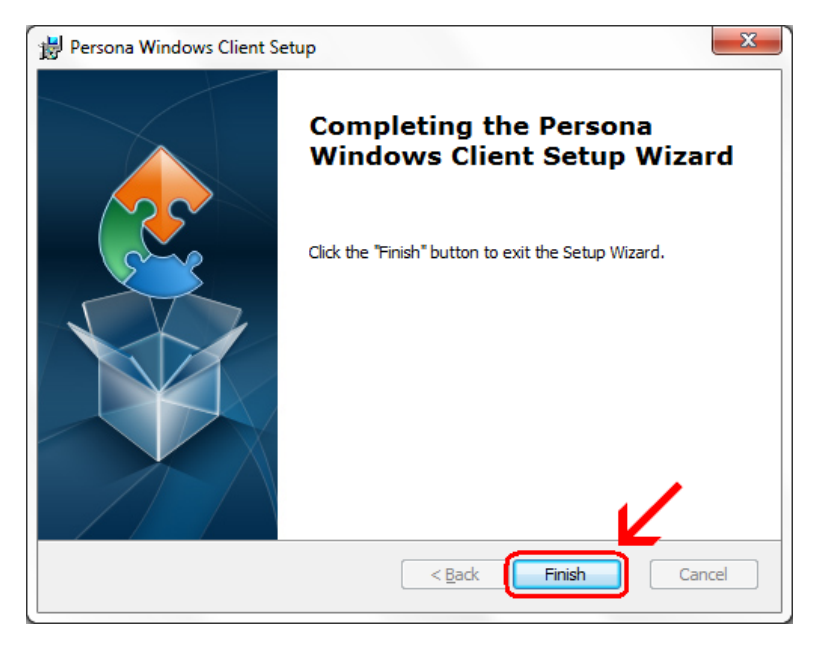

This window is left open on your screen. You can just close this.

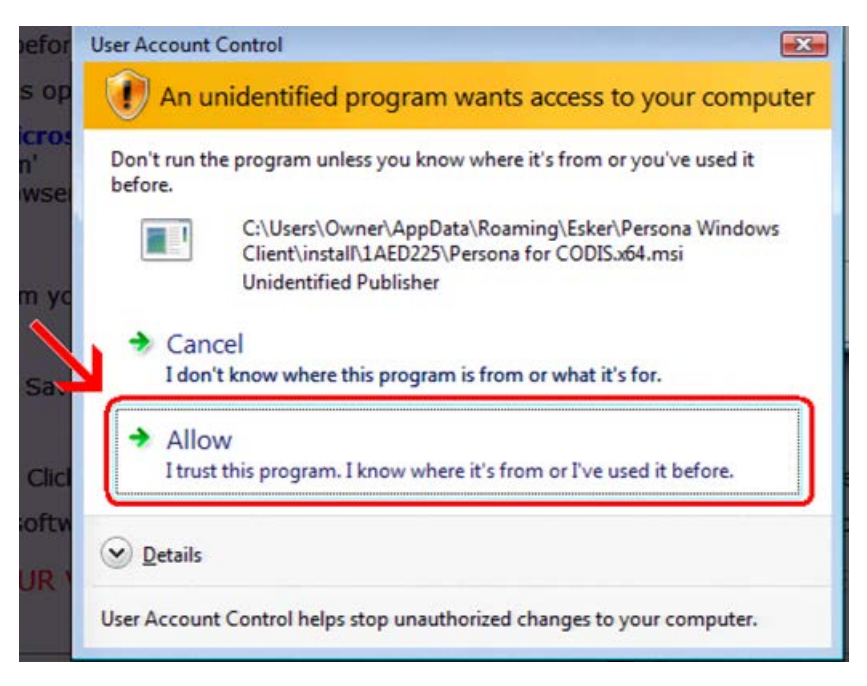

Click on Start Button  $\rightarrow$  All Programs  $\rightarrow$  Persona Windows Client Then **right click** on **ThinTerm.exe** Click on **Send To** then click on **Desktop (create shortcut)** 

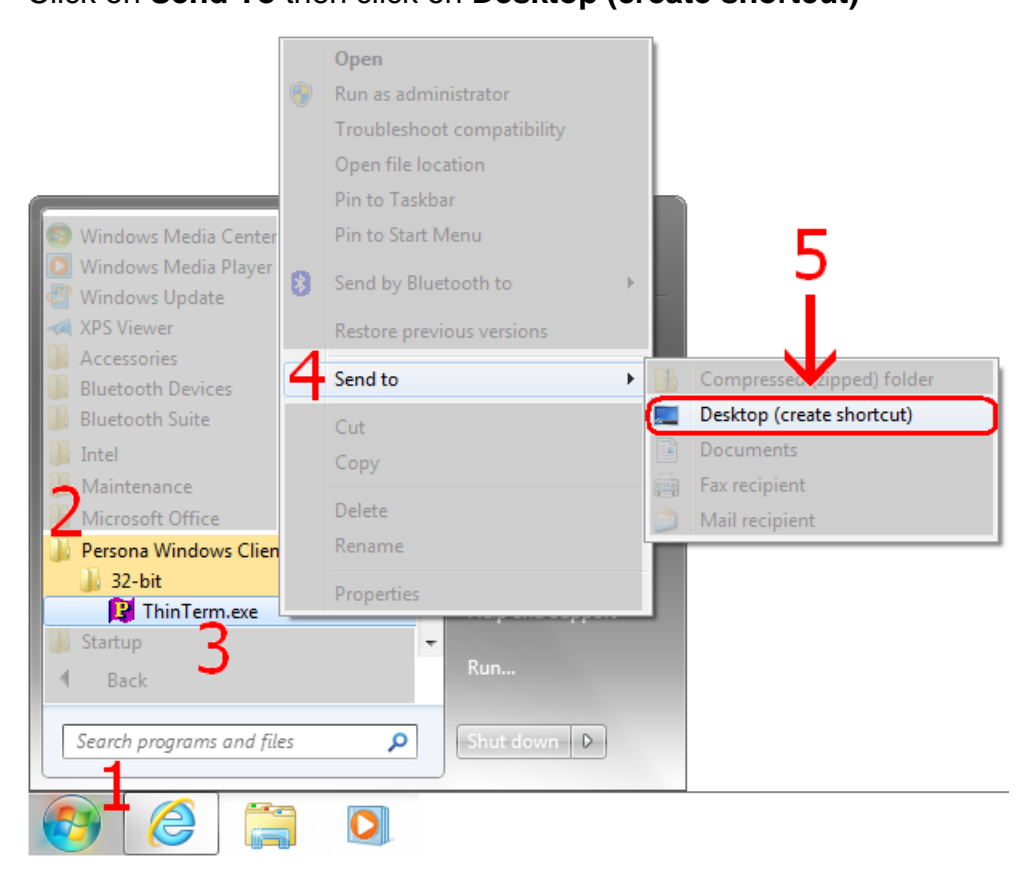

Now double click on the new icon on your desktop

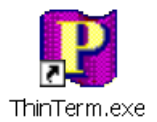

If it is not already in the top box, **type** in **CODIS.GARDNERINC.COM** and **hit Enter on** the **keyboard**. Then click on **Gardner Parts Connection** once to highlight it and then click on **Open** 

| Open Persona Session                                    | X      |
|---------------------------------------------------------|--------|
| Persona server name or IP address: CODIS.GARDNERINC.COM | Delete |
| Sessions:                                               |        |
| Gardner Parts Connection                                |        |
|                                                         |        |
|                                                         |        |
|                                                         |        |
|                                                         |        |
|                                                         |        |
|                                                         |        |
|                                                         |        |
| Open                                                    | Close  |
|                                                         |        |

This will connect to the Persona server and prompt you for a username and a password.